## Installationsguide för POINT smart Suite 2017 ver. 6.1.0

Materiel: Registreringskort, ev. DVD-skiva, USB-lås (endast ny licens eller uppdatering av en låsfri licens, dvs. äldre än ver. 5.7.0). I POINT smart Suite 2017 licens ingår följande applikationer: ARK+, EL&TELE, VVS och HYDRAULIK.

- Sätt in DVD-skiva. Om installationen inte körs igång automatiskt starta SETUP.EXE. Alternativt kan POINT smart installeras från USB-låset (endast ny licens) eller laddas ner från <u>www.reell.se</u>). Välj vilken/vilka applikationer som skall installeras. Du kan alltid lägga till en applikation senare. Följ sedan installationsprogrammets anvisningar för att slutföra installationen.
- Sätt ditt USB-lås i en av datorns USB-portar. Om din POINT smart Suite 2017 är en uppdatering av POINT smart 2013, 2014, 2015 eller 2016 skall låset tillhörande till någon av dessa användas. Starta någon av de installerade POINT smart applikationerna. Om din testperiod inte är slut, välj att auktorisera programmet.
- Fyll i textfälten i dialogrutan för auktorisering av POINT smart. Licensnummer och produktnyckel hittar du på registreringskortet tillhörande programmet. Kontrollera noga att informationen från registreringskortet är korrekt ifylld! USB-låsets serienummer visas först efter att giltigt licensnummer angetts. Om du uppdaterar POINT smart 2013, 2014, 2015 eller 2016 kommer programmet leta efter dess USB-lås och föreslå att använda det. Godkänn föreslaget lås. POINT smart 2013, 2014, 2015 eller 2016 måste ha auktoriserats annars kan dess USB-lås inte användas av ver. 2017.
- Gå till internetsidan <u>http://koder.reell.se</u> (länken hittar du i dialogrutan) och fyll i alla obligatoriska fällt. Klicka sedan på knappen *Skicka begäran* för att generera en auktorisationskod. **Observera att du kan erhålla endast en auktorisationskod till programmet.**
- Fyll i auktorisationskoden i POINT smarts dialogruta och klicka på OK för att slutföra auktoriseringen.
- När auktoriseringen är slutförd sparas automatiskt en LIC-fil på USB-låset. Filen innehåller samtliga licensuppgifter som kan användas för auktorisering på annan dator. Du behöver endast flytta USB-låset och fylla i uppgifterna. Licensen kan sedan fritt användas på obegränsat antal datorer genom att flytta USB-låset. Om du har installerat flera applikationer som ingår i POINT smart Suite, behövs endast en auktorisering för samtliga.

## Byte av dator

Installera önskad POINT smart Suite applikationen, flytta ditt USB-lås till den nya datorn och starta programmet. På USB-låset finner du en .LIC-fil med all nödvänlig licensinformation som krävs för att genomföra auktoriseringsprocessen på den nya datorn.

## Beställning av uppdatering

Vid beställning av uppdatering av POINT smart applikationer vilka redan använder sig av ett USB-lås (för närvarande gäller detta POINT smart 2013 ver. 5.7.0, POINT smart 2014 ver. 5.8.0, POINT smart 2015 ver. 5.9.0 och POINT smart 2016 ver. 6.0.0), levereras endast ett nytt registreringskort (alternativt en DVD med programmet). **Uppdateringen skall använda USB-låset tillhörande den äldre versionen.** 

Behöver du hjälp med installationen är du välkommen att kontakta oss på Reell POINT AB via e-mail <u>support@reell.se</u>. Läs också Auktoriseringsguide 6.1.0.

## Observera

Om hårdvarulåset går sönder ersätter vi det mot en hanteringsavgift, men endast efter att det trasiga låset har skickats till Reell Point AB i retur (detta gäller under förutsättning att användningen har varit normal). Om du förlorar ditt USB hårdvarulås, ersätter vi detta med ett nytt lås mot en uppdateringskostnad. Vid förlust av ersättningslåset kommer din licens att gå förlorad.